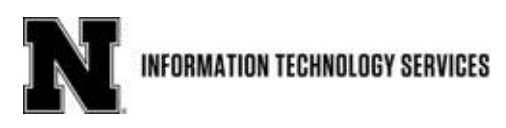

## UNL Canvas Login Links for Students, Staff, and Faculty

To access UNL Canvas Login Links, students, staff, and faculty should begin by navigating to <u>my.unl.edu</u> and choosing the Canvas tile:

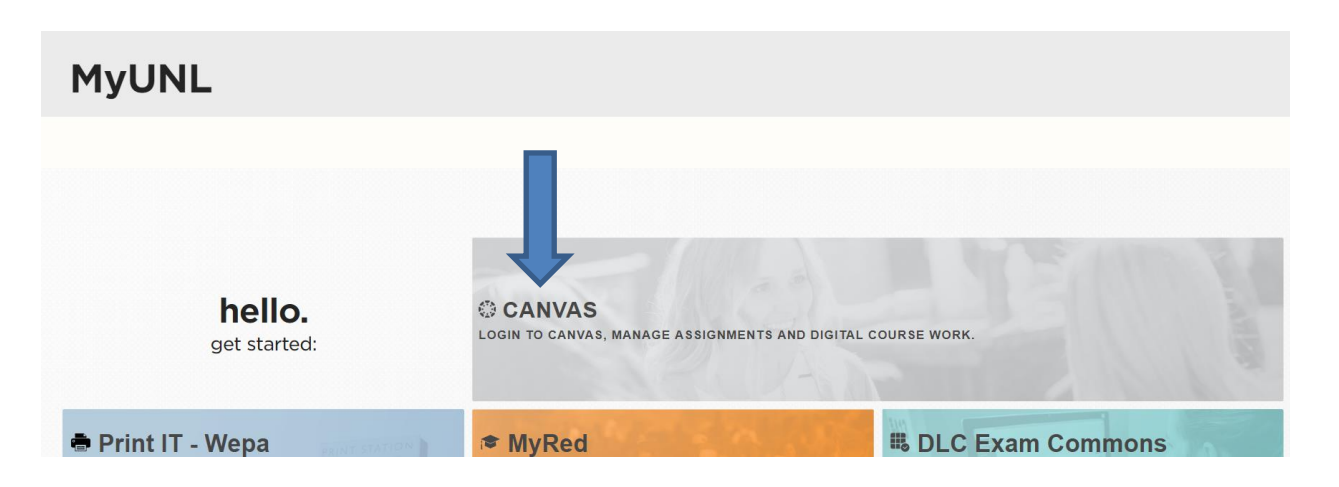

Then click on "Alternative login links" below the "Login to UNL Canvas" button:

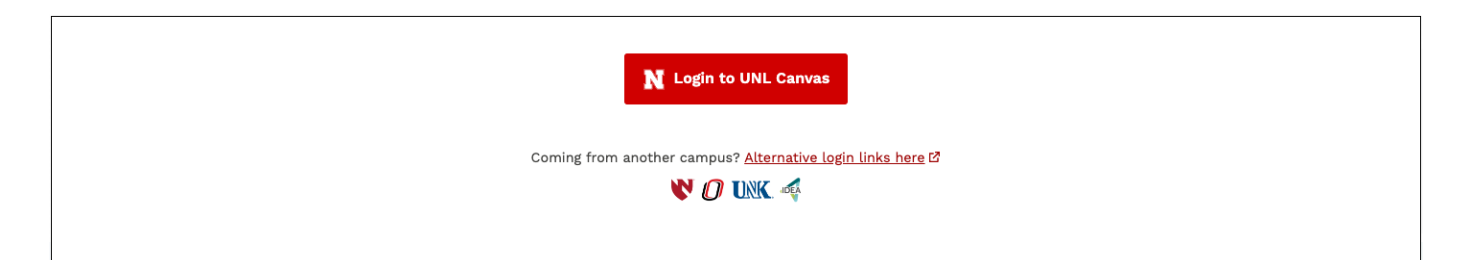

Next, users will see this list of login links for UNL Canvas:

## Login Links

- Default Login to UNL Canvas For UNL faculty, staff, and students.
- TrueYou Login to UNL Canvas For multiple campus faculty, staff, and students.
- IDEA Pilot Login to UNL Canvas For Kansas State University students taking classes through the Innovative Digital Education Alliance.

Users have three options. The first login link is for UNL faculty, staff, and students. The TrueYou login link is for anyone with valid TrueYou credentials, including students from other campuses taking classes on UNL Canvas (e.g., UNO students taking classes with the UNL College of Engineering). Finally, the IDEA Pilot login link is for Kansas State University students taking classes through the Innovative Digital Education Alliance.

## How can I get additional support?

Email nusupport@nebraska.edu to create a ticket in the ITS ticketing system. Your ticket will be assigned to the right person on the Academic Technologies team!

You can also call the Help Desk at 402-472-3970 to have someone create a ticket for you.